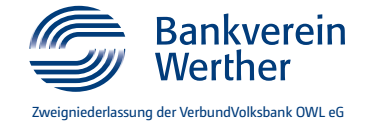

# **Cryptshare-Kurzanleitung**

Für den sicheren Austausch von Daten setzt die VerbundVolksbank OWL eG, Neuer Platz 1, 33098 Paderborn, die Web-Anwendung Cryptshare ein. Cryptshare ist eine elektronische Kommunikationslösung, über die Sie große Dateien und Nachrichten verschlüsselt mit uns austauschen können.

#### 1. Senden von Daten per Cryptshare

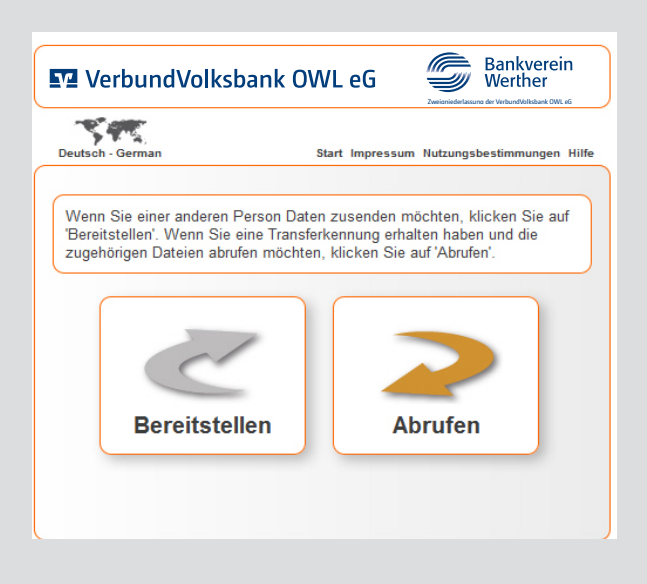

Starten Sie die Anwendung Cryptshare über:

https://cryptshare.verbundvolksbank-owl.de

Wählen Sie den Button "Bereitstellen".

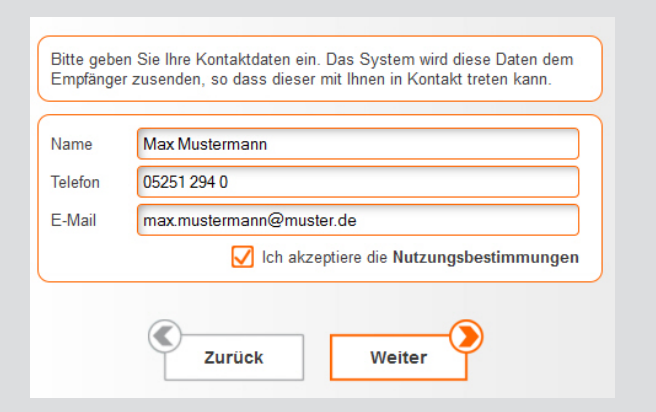

Geben Sie Ihren Namen, Ihre Telefonnummer und Ihre E-Mail-Adresse ein. Bitte Iesen Sie die Nutzungsbedingungen und akzeptieren Sie diese. Bestätigen Sie Ihre Eingaben mit "Weiter"

Das System erfordert eine Verifizierung Ihrer E-Mail-Adresse. Beim erstmaligen Aufruf von Cryptshare erhalten Sie deshalb eine E-Mail mit dem Verifizierungscode.

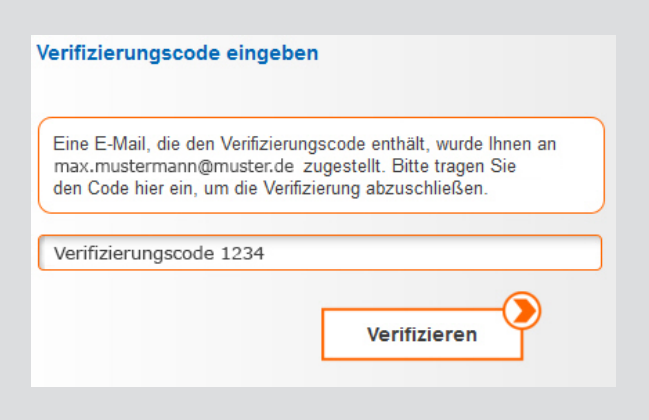

Bitte kopieren Sie den Verifizierungscode aus der E-Mail in die Zwischenablage und fügen Sie diesen in dem abgebildeten Feld ein. Bestätigen Sie Ihre Eingabe mit "Verifizieren".

In folgenden Fällen ist eine neue Verifizierung bei Cryptshare notwendig:

- Veränderung Ihrer E-Mail-Adresse
- Cryptshare wurde länger als 90 Tage nicht genutzt
- Nutzung eines anderen PCs
- Cache-Speicher Ihres Internet-Browsers wurde gelöscht

### VerbundVolksbank OWL eG

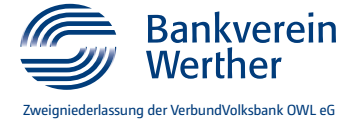

| An:  | empfaenger@muster.de |
|------|----------------------|
| Do:  |                      |
| Bcc: |                      |

Tragen Sie im Feld "An" die E-Mail-Adresse des Empfängers ein. Sie können die Nachricht bzw. die Daten als Kopie (CC) oder Blindkopie (BCC) weiteren Empfängern schicken.

|           | Vertrauliche Nachricht hinzufügen<br>Neben der Benachrichtigungs-E-Mail an die Empfänger, können<br>Sie hier optional eine vertrauliche Nachricht zu dem Transfer<br>hinzufügen. |
|-----------|----------------------------------------------------------------------------------------------------|
| Vertrauli | che Nachricht                                                                                                    |
|           | Dateien hinzufügen<br>Geben Sie hier die Dateien an, die Sie bereitstellen möchten.<br>Beachten Sie, dass ein Übertragungsvolumen von maximal 2.00<br>GB akzeptiert wird.        |
| Anhar     | ig.pdf 🛞                                                                                                    |
|           | Zurück Weiter                                                                                                    |

Durch Anklicken der Symbole auf der linken Seite können Sie auswählen, ob Sie eine vertrauliche Nachricht und/oder Dateien versenden möchten.

Wenn Sie eine "Vertrauliche Nachricht hinzufügen" auswählen, öffnet sich ein neues Fenster, in dem Sie Ihren Text wie bei einer E-Mail eingeben können.

Beim Klick auf "Dateien hinzufügen" öffnet sich der Datei-Explorer und Sie können die gewünschten Anhänge hinzufügen. Die von Ihnen ausgewählten Dateien werden in der Maske angezeigt. Unerwünschte Dateien können Sie mit dem "x" ganz einfach wieder löschen.

Sind die Daten korrekt, bestätigen Sie mit "Weiter".

| Transferoptionen                                                                   |                                                                      |
|------------------------------------------------------------------------------------|----------------------------------------------------------------------|
|                                                                                    | Hilfe                                                                |
| Ablaufdatum<br>Empfängersprache                                                    | 20.12 2016<br>Deutsch - German 📀                                     |
| Bereitstellung per E-Mail<br>Über Abruf der Dateien be<br>Dateinamen in Benachrich | bestätigen<br>nachrichtigen<br>ntigungsmails anzeigen                |
| Passwort generieren<br>Passwort eingeben                                           |                                                                      |
| Bitte notieren Sie das Passw<br>Zwischenablage, um es hinte                        | rort oder kopieren Sie es in die<br>rher den Empfängern mitzuteilen. |
| Passwort                                                                           |                                                                      |
| Wiederholung                                                                       |                                                                      |
| Passwortsicherheit                                                                 | Sehr Schwach                                                         |
| د<br>zu                                                                            | rück Weiter                                                          |

Es öffnet sich das Fenster mit den Transferoptionen. Hier können Sie festlegen, ob

- Sie eine Bestätigungsmail bei Bereitstellung der Daten für den Empfänger erhalten möchten,
- Sie per Mail benachrichtigt werden, sobald der Empfänger die Daten abgerufen hat und
- ob die Namen der angehängten Dateien in der Benachrichtigungsmail angezeigt werden sollen.

Um sicherzustellen, dass nur der gewünschte Empfänger die Nachricht bzw. die Anhänge öffnen kann, müssen Sie noch ein Passwort vergeben. Sie können das Passwort selbst wählen oder automatisch generieren lassen.

Wenn Sie ein eigenes Passwort vergeben, bestätigen Sie in dieser Maske mit "Weiter".

### VerbundVolksbank OWL eG

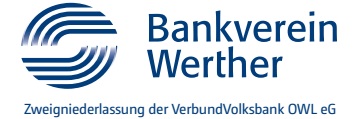

| Sarabornatoria rollergui                                                                 | chau der E-Mail Benachrichtigung welche an die<br>ngstext unverändert lassen, oder Ihren eigenen Te                                   | ) Empfänger dieses Transfer gesendet wird. Sie können den<br>ext eingeben. Klicken Sie auf Transfer Starten' um den Uploadvorgang zu beginnen.    |                |
|------------------------------------------------------------------------------------------|----------------------------------------------------------------------------------------------------|----------------------------------------------------------------------------------------------------|----------------|
| Jetreff                                                                                  | Dateien von Max Mustermann                                                                                                    |                                                                                                    |                |
| VerbundVolk                                                                              | sbank OWL eG                                                                                                    |                                                                                                    | EI             |
| Name des Absenders<br>Telefonnummer<br>E-Mail-Adresse                                    | Max Mustermann<br>05251 294-0<br>max.mustermann@muster.de                                                                             | Dateien abrufen<br>Verdijaar ka 31 12 2016 Antworten<br>init Crystelkare   Konwort, Bris konsträuels Sie den Alsander Bei den Alsander            |                |
| B I <u>U</u> <del>S</del> ;=                                                             |                                                                                                    |                                                                                                    |                |
| Guten Tag,<br>Max Mustermann hat ihi<br>automatisch vom Serve<br>Die Übertragung erfolgt | ien verfaulliche Daten zur Verfügung gestellt. Sie kör<br>r gelöscht.<br>verschlüsselt.                                               | innen diese bis zum 20.12.2019 abruhm. Nach Ablauf der Frist werden die Daten                                                                     | Si             |
|                                                                                          |                                                                                                    |                                                                                                    | la             |
| Transferdetails<br>An: empfaenger@<br>Download: -LINKREF-                                | muster.de                                                                                                    | Dateien in diesem Transfer<br>Anhang "pdf<br>Vetrauliche Nachricht                                                                                | W<br>se        |
|                                                                                          |                                                                                                    |                                                                                                    |                |
|                                                                                          | Zurück                                                                                                    | Transfer starten                                                                                                    | Sc             |
|                                                                                          |                                                                                                    |                                                                                                    | Ü              |
| Die Dateier<br>Teilnehmer<br>Diese Seite<br>Zusammen<br>werden in c                      | n wurden erfolgreich hoch<br>des Transfers werden pe<br>kann nun geschlossen v<br>fassung Ihres Transfers<br>liesem Bildschirm angeze | igeladen und verschlüsselt. Die<br>er E-Mail über den Transfer informiert.<br>werden. Dies ist eine<br>Alle Dateinamen und Einstellungen<br>eigt. | N.<br>Tr<br>oc |
|                                                                                          |                                                                                                    |                                                                                                    |                |
| DATEIEN                                                                                  | ang.pdf                                                                                                    | Ť                                                                                                    |                |
| Vert                                                                                     | rauliche Nachricht.eml                                                                                                    |                                                                                                    |                |
|                                                                                          | R                                                                                                    |                                                                                                    |                |
| EMPFÄNGE                                                                                 |                                                                                                    |                                                                                                    |                |
| EMPFÄNGEI<br>• empfaen                                                                   | ger@muster.de                                                                                                    |                                                                                                    |                |
| EMPFÄNGEI<br>• empfaen                                                                   | ger@muster.de                                                                                                    |                                                                                                    |                |
| EMPFÄNGEI<br>• empfaen<br>VERSANDO                                                       | ger@muster.de<br>PTIONEN                                                                                                    |                                                                                                    |                |

Nach der Passwort-Vergabe erhalten Sie eine vollständige Vorschau der Empfängernachricht mit den folgenden Elementen:

- Standard-Benachrichtigung an den Empfänger, dass er Daten über Cryptshare erhalten hat
- Transferdetails mit Empfängerliste und Dateien im Transfer (Anhänge und vertrauliche Nachrichten)

Sie können den Standardbenachrichtigungstext unverändert lassen oder Ihren eigenen Text eingeben.

Wichtig: Teilen Sie das Passwort dem Empfänger auf einem separaten Weg – z. B. telefonisch, per Fax oder persönlich – mit und schreiben Sie es bitte auf keinen Fall in diese E-Mail.

Sobald Sie den Button "Transfer starten" klicken, startet die Übertragung der Daten über Cryptshare.

Nach erfolgreichem Transfer erhalten Sie eine Transferübersicht. Sie können Cryptshare jetzt schließen oder einen neuen Transfer starten.

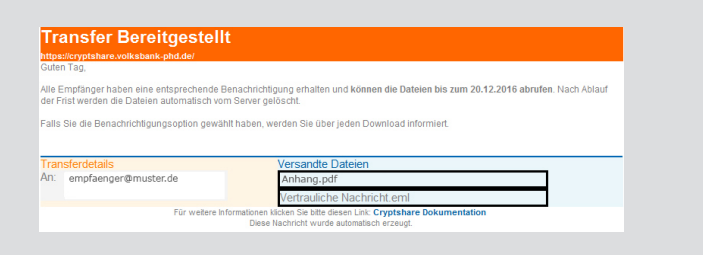

Zusätzlich erhalten Sie einen Hinweis über den erfolgreichen Transfer an Ihre E-Mail-Adresse.

## VerbundVolksbank OWL eG

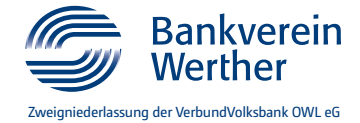

#### 2. Empfangen von Daten per Cryptshare

Wenn Daten für Sie auf dem Cryptshare-Server bereitgestellt werden, erhalten Sie umgehend eine Nachricht an die E-Mail-Adresse, die der Absender angegeben hat. Die Daten können Sie innerhalb der darauffolgenden 21 Tage herunterladen. Nach Ablauf dieser Frist werden die Daten automatisch vom Cryptshare-Server gelöscht.

| Name des Absenders<br>Telefonnummer                                           | Max Mustermann                                                                                   | Dateien abrufen                                                     | Antworten                |
|-------------------------------------------------------------------------------|--------------------------------------------------------------------------------------------------|---------------------------------------------------------------------|--------------------------|
| E-Mail-Adresse                                                                | max.mustermann@muster.de                                                                         | Verfügbar bis 20.12.2016                                            | mit Cryptshare           |
|                                                                               |                                                                                                  | Kennwort: Bitte kontaktieren Sie den Absen                          | der.                     |
| Suten Tag,                                                                    |                                                                                                  |                                                                     |                          |
| fax Mustermann hat Ihner<br>werden die Daten autom<br>Die Übertragung erfolgt | i vertrauliche Daten zur Verfügung gestellt. S<br>latisch vom Server gelöscht.<br>verschlüsselt. | ie können diese bis zum 20.12.2016 abrufe                           | n. Nach Ablauf der Frist |
| Transferdetails                                                               |                                                                                                  |                                                                     |                          |
| An: e                                                                         | mpfaenger@muster.de                                                                              |                                                                     |                          |
| Download:<br>https://cryptshare.volksban                                      | k-phd.de/download1.php?id=70e517cbee                                                             |                                                                     |                          |
|                                                                               | Für weitere Informationen klicken Sie bitt<br>Diese Nachricht wu                                 | e diesen Link: Cryptshare Dokumentation<br>rde automatisch erzeugt. |                          |

Wählen Sie in der Benachrichtigungs-E-Mail den Punkt "Dateien abrufen" aus. Sie werden direkt in den Download-Bereich von Cryptshare weitergeleitet.

Dies ist der Downloadbereich. Geben Sie Ihre Transferkennung sowie das dazugehörige Passwort ein um die Ihnen bereitgestellten Dateien herunterladen zu können

| Fransferkennung | 70e517cbee |        |    |  |
|-----------------|------------|--------|----|--|
| Passwort        |            |        |    |  |
|                 | Zurück     | Weiter | -• |  |

Im Download-Bereich ist die für Ihren Transfer notwendige Kennung bereits eingetragen.

Ergänzen Sie bitte jetzt noch das Passwort, das Ihnen der Absender auf separatem Weg mitgeteilt hat und klicken Sie auf "Weiter".

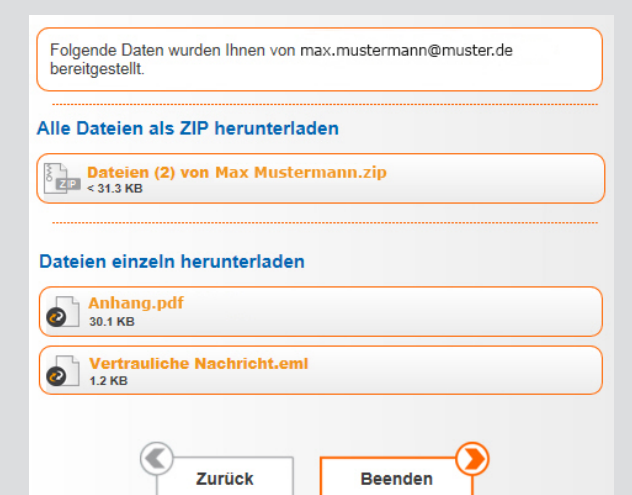

Hier sehen Sie, welche Daten für Sie zum Abruf bereitstehen. Sie haben die Möglichkeit, die Daten gebündelt in einer ZIP-Datei oder einzeln herunterzuladen.

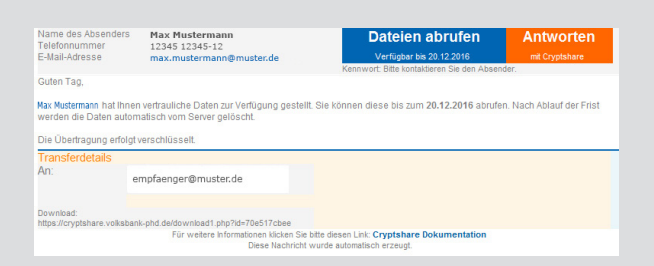

Hinweis: Wenn Sie in der Benachrichtigungs-E-Mail "Antworten" auswählen, gelangen Sie direkt zur Startseite von Cryptshare. Dort können Sie – wie im Punkt "Senden von Daten per Cryptshare" beschrieben – vertrauliche Nachrichten und Dateien sicher über Cryptshare versenden.